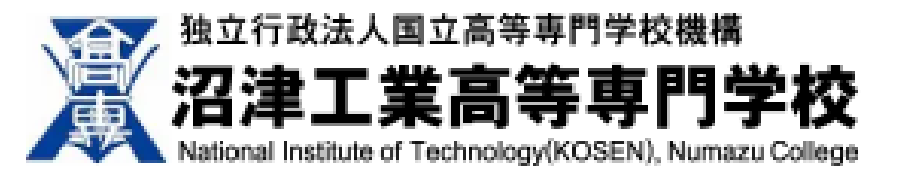

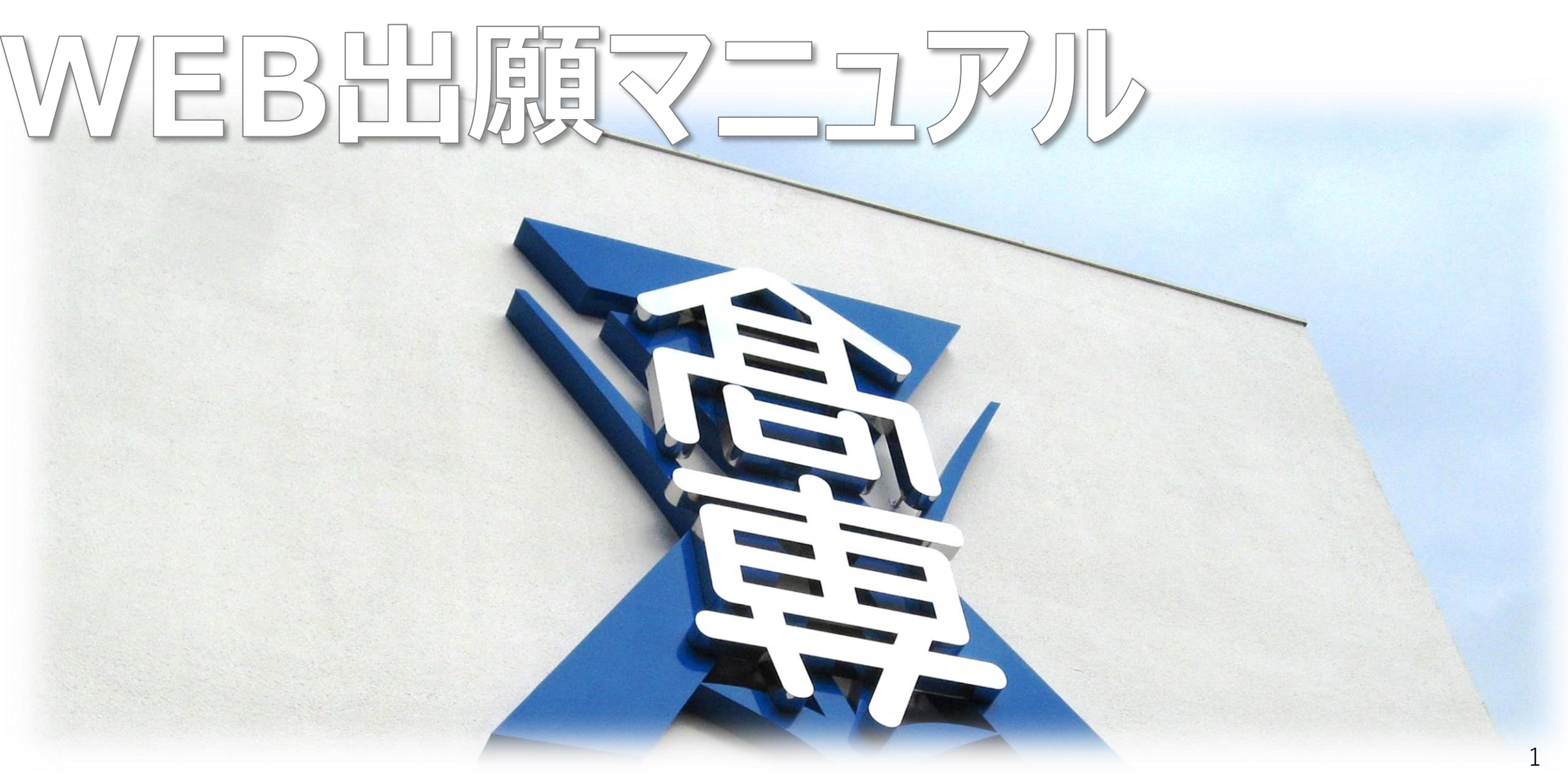

# 出願の流れ

パソコン、スマートフォン、タブレット端末から出願サイト(ミライコンパス)にアクセスし、出願情報の入力・検定料の 支払い方法の選択等をWEB上で行ったあと、写真票・調査書等の必要書類を本校へ提出してください。 必要書類の到着をもって出願完了となります。

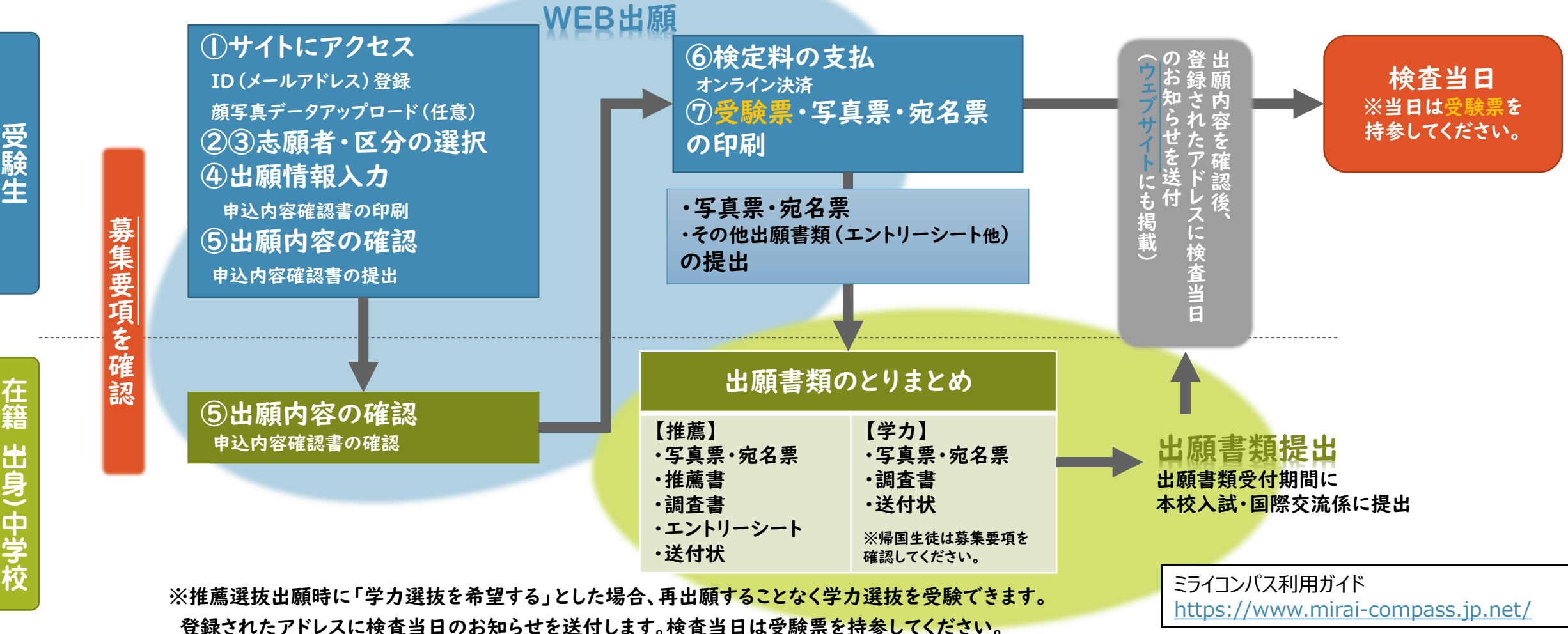

※詳細は<u>募集要項</u>を確認してください。

# 令和7年度出願の日程

『推薦選抜』については、 出願前に推薦基準を満たしていること を中学校で確認してください。

|                             | 【WEB出願受付期間】                          |
|-----------------------------|--------------------------------------|
| 推薦選抜                        | 令和6年12月16日(月)~令和7年1月6日(月)            |
|                             | 【出願書類受付期間】<br>令和7年1月7日(火)~1月9日(木)    |
|                             | 【WEB出願受付期間】<br>令和7年1月10日(金)~1月21日(火) |
| 学力選抜                        | 【出願書類受付期間】<br>令和7年1月22日(水)~1月24日(金)  |
| 帰国生徒<br>学力選抜                | 【WEB出願受付期間】<br>令和7年1月10日(金)~1月21日(火) |
|                             | 【出願書類受付期間】<br>令和7年1月22日(水)~1月24日(金)  |
| ※WEB出願を<br>写真票・調査<br>出願書類受( |                                      |

# **WEB出願の手順**

## 手順 | WEBサイトへのアクセス・ログイン

#### URL: https://mirai-compass.net/usr/nmzkosmh/common/login.jsf

沼津工業高等専門学校のネット出願へようこそ

沼津工業高等専門学校

「ミライコンパス」をはじめて使う場 合は、ユーザIDを取得してください ー日体験入学などでユーザIDを 取得されている場合は、不要です。

|                                                                                                    | 学校からのお知らせ                                                                                                    |
|----------------------------------------------------------------------------------------------------|----------------------------------------------------------------------------------------------------|
| <ul> <li>【はじめて手続される方へ】</li> <li>ユーザID (メールアドレス)をはじめて登録される方は、下のボタン<br/>をクリックしてください。</li> <li>miraicompassサイトでmcID (共通ID)として登録された方は、ログ<br/>インにお進みください。</li> <li>はじめての方はこちら</li> </ul> | 【WEB出願受付期間】<br>【ユーザIDについて】<br>①イベント予約を申込された方は、イベント予約時ぐ<br>レス)でログインしてください。<br>②同じユーザIDで2名以上(兄弟)ご登録される場合(<br>面右上メニューの「志願者情報を更」より追加登録。 |
| <ul> <li>【ユーザID登録がお済みの方へ】</li> <li>・ 登録済みのユーザID(メールアドレス)、パスワードを入力のうえ、「ログイン」をクリックしてください。</li> <li>・ メールアドレスの変更を希望される場合は、ログイン後、「メールアドレス変更」より変更してください。</li> </ul>                      | システムに関するお知らせ<br>システムからのお知らせはありません                                                                                                   |
| メールアドレス                                                                                                    |                                                                                                    |
| email                                                                                                    |                                                                                                    |
| パスワード □ パスワードの伏字解除                                                                                                    | メールアドレ                                                                                                    |
| Password                                                                                                    |                                                                                                    |
| ログイン                                                                                                    |                                                                                                    |
|                                                                                                    |                                                                                                    |

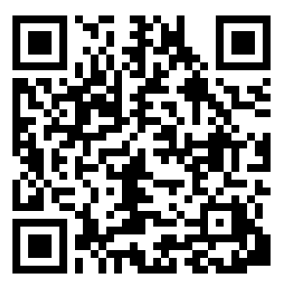

と同じユーザID(メールアド は、1人目のログイン後、画 することができます。

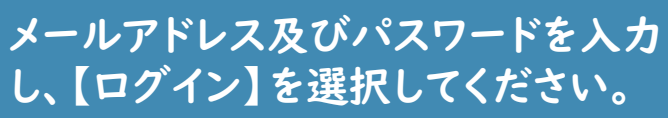

### 手順2 志願者の選択

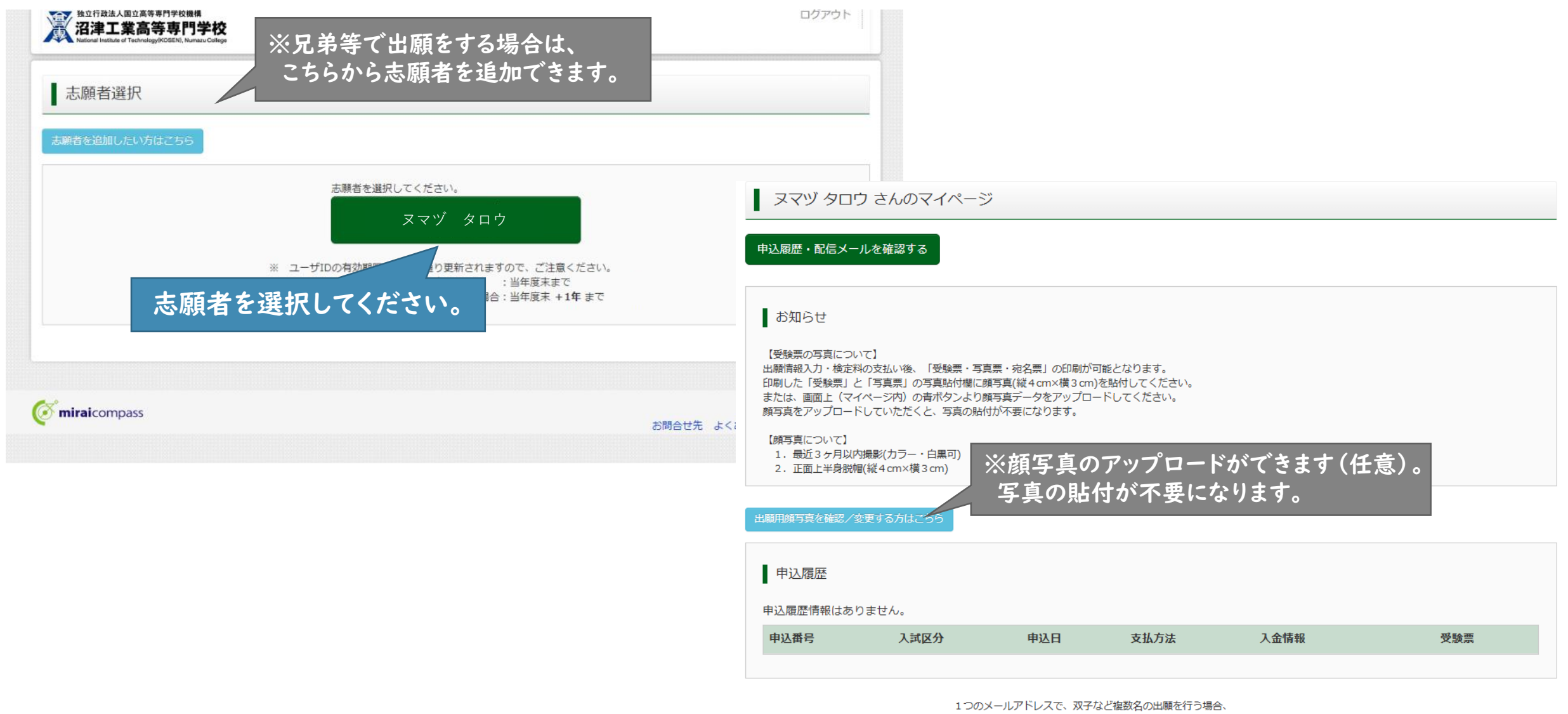

画面右上メニューの「志願者情報変更」をクリックし、志願者を追加してください。

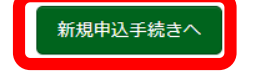

| 独立行政法人国立高等專門学校機構<br><b>沼津工業高等専門学校</b><br>National Institute of Technology(KOSEN), Numazu College |              | マイページ ログイン情報変更 志願者情報変更                      | 申込履歴ログアウト                              |
|--------------------------------------------------------------------------------------------------|--------------|---------------------------------------------|----------------------------------------|
| 入試区分選択 出願情報入力 試験調                                                                                | 選択 お支払い方法の入力 | 出願情報の確認 送信完了                                |                                        |
| Step1 入試区分選択 入試区分選択                                                                              |              | 「推薦選抜」、「学力選抜」、「帰国生徒<br>のいずれかを選択してください。      | 学力選抜」                                  |
| 入試区分                                                                                             | 選んでください      | ~                                           |                                        |
|                                                                                                  |              | 戻る 次へ 【次へ】を選択すると<br>最後までスクロール<br>【同意して次へ】を選 | く、規約が表示されますので<br>して確認してから<br>鬔択してください。 |

### 注意:出願は複数回行わないでください。

推薦選抜で合格とならなかった場合の学力選抜の受験については、 再出願することなく、学力選抜を受験することができます。

# 手順4 出願情報の入力

| Step2 出願情報入力                                                      |                                         |                         | 出身学校に++告教育学校はその他を選<br>邦・O市立〇中学校と入力) | 「経世記                                                                        |
|-------------------------------------------------------------------|-----------------------------------------|-------------------------|-------------------------------------|-----------------------------------------------------------------------------|
| ■志願者情報に登録されている項目が自動で<br>画面上部のメニュー「志願者情報変更」から                      | でセットされています。<br>6登録内容を修正できます。            |                         |                                     | □□□□□□□□□□□□□□□□□□□□□□□□□□□□□□□□□□□□□                                       |
|                                                                   |                                         |                         | その他の学校                              | 募集要項のアドミッションポリシーを確認して、                                                      |
| お知らせ                                                              |                                         |                         | 在籍卒業区分後3月                           | 回答してください。                                                                   |
| ・当サイトで対応できない漢字は、簡易字<br>途ご案内いたしますので、予めご了承くだ<br>・ミドルネームがある場合は「名」の欄に | 体に置き換えて入力のうえ、質問項目「外<br>さい。<br>記入してください。 | . 必要車佰を 〉 カー アノださい      | 第一志望(推薦選抜時) 8月                      |                                                                             |
|                                                                   |                                         |                         | 第二志望(推薦選抜時) 891                     | 有望なし                                                                        |
| 志願者情報入力                                                           |                                         |                         | 第三志望(推薦選抜時) 必須                      | 希望なし  ・                                                                     |
| 主師老氏々(漢字) 24                                                      | b±. 323⊅                                | <b>4</b> , <b>1</b> /10 |                                     | アドミッションボリシー(入学者の受入れの方針)に関する質問です。                                            |
|                                                                   | (全形)                                    | (注角)                    | あなたは他人の意見を尊重し、社会の                   | ○ とてもそう思っている                                                                |
| 志願者氏名(フリカナ) 必須                                                    | セイ: スマツ<br>(金角ルナ)                       | メイ: タロウ<br>(注色)ナ)       | 規範を守れますか。 読知                        | ○ そう思っている<br>○ ある程度そう思っている                                                  |
| Al new / 10 new \ += days                                         | ○ かし ○ あ <b>り</b>                       |                         |                                     | ○ そうなりたいと思う                                                                 |
| 外子(旧子)有無 必须                                                       |                                         |                         | あなたは科学技術に興味を持っていま                   | ○ 非常に興味を持っている                                                               |
| 生年月日 必須                                                           | 2009년 ~ 4년 ~ 4년                         | 4 🗸                     | すか。 必須                              | ○ 興味を持っている                                                                  |
| 住所                                                                | □ 海外の方はチェック                             |                         |                                     | <ul> <li>の</li> <li>一の</li> <li>一</li> <li>一</li> <li>興味を持ちたいと思う</li> </ul> |
| 郵便番号 多氮                                                           | 4100022                                 |                         | あなたは教養と専門知識や技術を身に                   | ○ とてもそう思っている                                                                |
|                                                                   | (半角数字:ハイフンなし7桁)                         |                         | つけたいと考えていますか。 必須                    |                                                                             |
| 都道府県参復                                                            | ▶ 果圆梳                                   |                         |                                     | ○ の可能はそうから こいる ○ そうなりたいと思う                                                  |
| 市区町村。参須                                                           | 沼津山                                     |                         | 本約46日を逆わ床店開た翌は3.40 白                | ○ とてもそう思っている                                                                |
|                                                                   | (全角;(例)〇〇市)                             |                         | のなたは多体な調整的な支げ入れ、目<br>らの考えを表現できますか。  | ○ そう思っている                                                                   |
| 町名・番地 👧                                                           | 大岡3600                                  |                         |                                     | ○ ある程度そう思っている                                                               |
|                                                                   | (全角:(例)〇〇1 1 1)                         |                         |                                     | ○ そうなりたいと思う                                                                 |
| 建物名・部屋番号                                                          | 例)00マンション101                            |                         | あなたは将来、地域・社会の発展に貢                   | <ul> <li>とてもそう思っている</li> </ul>                                              |
|                                                                   | (主州:(州)00マンシコン101)                      |                         | 献したいと考えていますか。 💩 🛪                   | ○ そう思っている                                                                   |
| 電話番号 必須                                                           | 000 - 0000 - 0000                       |                         |                                     | <ul> <li>○ ある程度そう思っている</li> <li>○ #0.415.0163</li> </ul>                    |
| _                                                                 | (半角数字) (半角数字) (半角数字)                    |                         |                                     | ○ 機会かあれはそう思う                                                                |

# 手順4 出願情報の入力

| 併願校の有無                               |                                                                                                    |
|--------------------------------------|----------------------------------------------------------------------------------------------------|
| 併願について 多須                            | ₩٨.₹< ፳៩₩ ● ● ● ● ● ● ● ● ● ● ● ● ● ● ● ● ● ● ●                                                                                                    |
|                                      | ※含否に影響はありません。 願校名を入力してください。                                                                                                    |
| 併顯校(公立)                              |                                                                                                    |
| 併願校(私立)                              |                                                                                                    |
| 推薦で合格内定とならなかった場合の<br>学力選抜の受験希望の有無 82 | ● 希望する ○ 希望しない                                                                                                    |
|                                      | 【「希望する」を選択した方へ】<br>推薦による選抜も同時に志願する場合、志望学科は、推薦による選抜と同じ学科で<br>なくてもかまいません。<br>第二志望以下を希望しない場合は、「希望なし」を選択してください。                                                                                                    |
| 受験を希望する選抜方法の通                        | ○ 学が理想 推薦選抜を選択した方                                                                                                    |
|                                      | ○ 帰国生徒学力選抜 推薦選抜で合格とならなかったとき、学力選抜を                                                                                                    |
| 第一志望(学力選抜時)                          | であんでください。  ・ ・ ・ ・ ・ ・ ・ ・ ・ ・ ・ ・ ・ ・ ・ ・ ・ ・ ・                                                                                                    |
| 第二志望(学力選抜時) 8级                       | 希望なし  ・                                                                                                    |
| 第三志望(学力選抜時) 👸                        | 希望ない                                                                                                    |
|                                      | 【最寄り地等受験制度】<br>最寄り地等受験の会場は、事前相談の結果、受け入れ可となった志願者のみ入力可<br>能です。「学力選抜・帰国生徒学力選抜 受験会場」で最寄り地等を選択し、「最<br>寄り地等受験の会場」へ会場一覧に記載されている「会場略称」を入力してくださ<br>い。<br>※「会場一覧」をクリックすると別サイトへ移動します。この画面を閉じてしまわ<br>ないよう、ご注意ください。途中まで入力した内容を保存したい場合は、この画面<br>の必須項目をすべて入力後、「試験選択画面へ」を押して次のページへ進み、「保<br>存して中断する」をクリックすると一時保存ができます。 |
|                                      | 【帰国生徒学力選抜の受験を希望する方へ】<br>帰国生徒学力選抜の受験会場は沼津会場のみとなります。                                                                                                    |
| 学力選抜・帰国生徒学力選抜 受験会<br>場 👧             | auter Keatu ・ 最寄り受験制度該当者のみ入力してください。                                                                                                    |
| 最寄り地等受験の会場                           |                                                                                                    |

# 手順4 出願情報の入力

| 氏名(漢字) 必须         | 姓:               | 沼津                      | 名:     | 花子     |       |        |                 |  |
|-------------------|------------------|-------------------------|--------|--------|-------|--------|-----------------|--|
|                   |                  | (全角)                    |        | (全角)   |       |        |                 |  |
| 氏名(カナ) 💩          | セイ:              | ヌマヅ                     | メイ:    | ハナコ    |       |        |                 |  |
|                   |                  | (主用刀丁)                  |        | (王用刀子) |       |        |                 |  |
| 住所(志願者と異なる場合のみ入力) | □ 志願者            | 皆と同じ住所の場合はチェック          |        |        |       |        |                 |  |
|                   | □ 海外の            | D方はチェック                 |        |        |       |        |                 |  |
| 郵便番号              | 123456           | 57 住所検索                 |        |        |       |        |                 |  |
|                   | (半)              | し7桁)                    |        |        |       |        |                 |  |
| 都道府県              | 選んで              | <ださい 🗸                  |        |        |       |        |                 |  |
|                   |                  |                         |        |        |       |        |                 |  |
| 市区町村              | 例)〇〇i<br>(全角:(例) | 币<br>OO市)               |        |        |       |        |                 |  |
|                   | Toth as a        |                         |        |        |       |        |                 |  |
| 町名・番屯             | (全角:(例)          | 001-1-1)                |        |        |       |        |                 |  |
| 73%加力 故冒至马        |                  | ZN8-3N4 0.4             |        |        |       |        |                 |  |
| 建物石・部座留ち          | (全角:(例)          | マンション101<br>00マンション101) |        |        |       |        |                 |  |
|                   | 000              | 0000                    |        |        |       |        |                 |  |
| 电加田与数据            | (半角数字)           | (半角数字) (半角数字)           |        |        | 旧进业性  |        | د به د          |  |
|                   | 注意 続             | 「柄欄には、「父」「母」などを記入し      | てください。 |        | 休護有何爭 | 収の人力を於 | えたら、<br>知してください |  |
|                   |                  |                         |        |        | 【武厥选扒 |        |                 |  |
| 志願者との続柄の類         |                  |                         |        |        |       |        |                 |  |
|                   |                  |                         |        |        |       |        |                 |  |

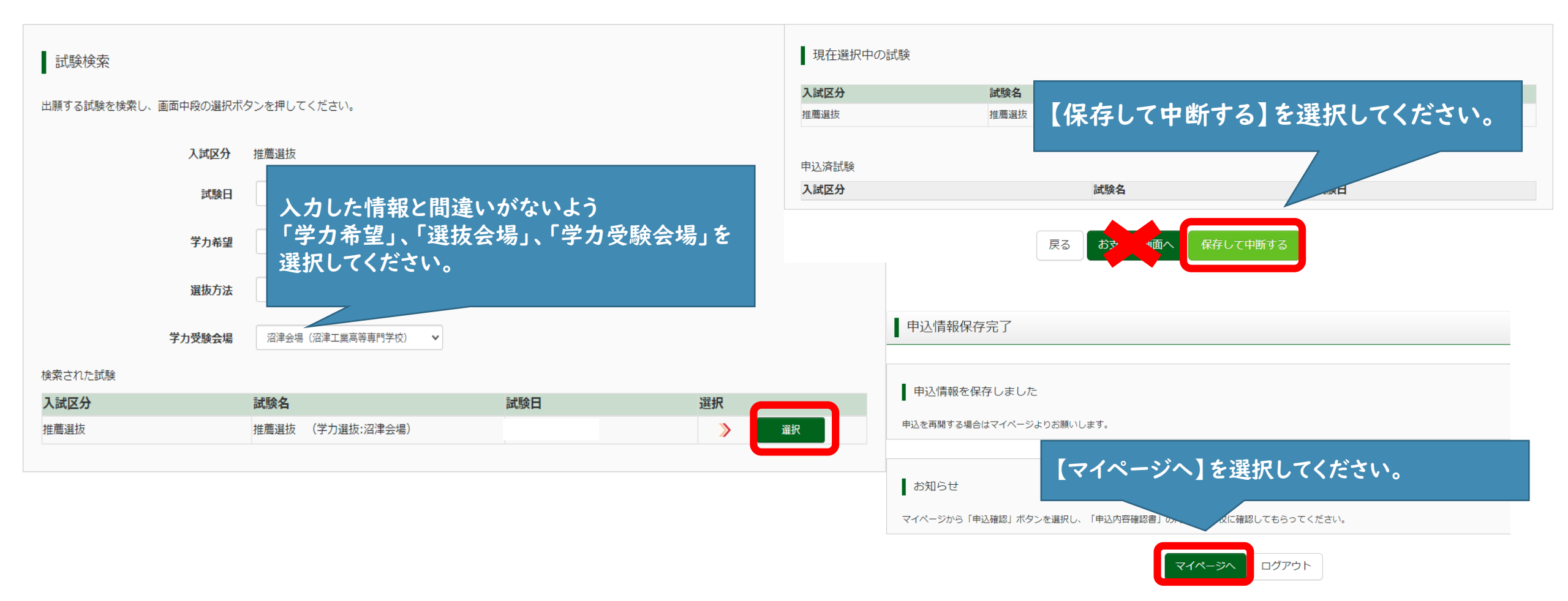

注意:検定料お支払い後の出願情報の変更はできません。 【保存して中断する】を選択し、「申込内容確認書」を中学校等に確認してもらってから 【お支払い画面】へ進んでください。

## 手順5 出願内容の確認

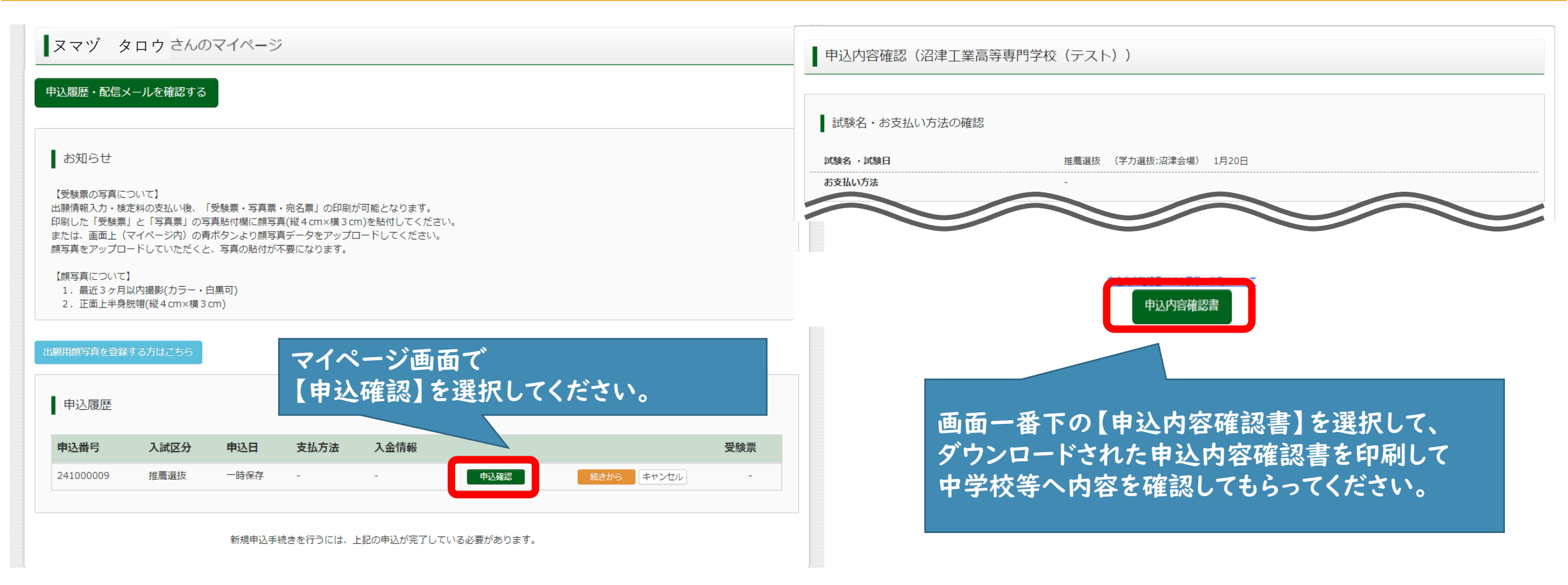

# 手順6 検定料の支払い

#### ※中学校等に出願内容を確認してもらってから以下の操作をしてください。検定料支払い後の変更はできません。

| <b>ス</b> マヅ タロウ さんのマイページ                                                                                                    |                           | Step2 出願情幸                                          | 報入力                                                                                                    |
|----------------------------------------------------------------------------------------------------|---------------------------|-----------------------------------------------------|----------------------------------------------------------------------------------------------------|
| 申込履歴・配信メールを確認する                                                                                                    |                           | ■ お知らせ                                              |                                                                                                    |
| お知らせ<br>【受験票の写真について】<br>出願情報入力・検定料の支払い後、「受験票・写真票・宛名票」の印刷<br>印刷した「受験票」と「写真票」の写真貼付欄に頗写真(縦4cm×横3c                                    | が可能となります。<br>m)を貼付してください。 | ・当サイトで対応でき<br>途ご案内いたしますの<br>・ミドルネームがある <sup>4</sup> | ない漢字は、簡易字体に置き換えて入力のうえ、質問項目「外字(旧字)有無」で「有」を選択してください。正式な漢字のお取り扱いは、ご入学後別<br>って、予めご了承ください。<br>場合は「名」の欄に記入してください。 |
| または、画面上(マイベージ内)の肖ボタンより映号兵データをアップ<br>顔写真をアップロードしていただくと、写真の貼付が不要になります。<br>【顔写真について】<br>1.最近3ヶ月以内撮影(カラー・白黒可)<br>2.正面上半身脱帽(縦4cm×横3cm) |                           | 志願者情報入力                                             |                                                                                                    |
| 出願用頗写真を登録する方はこちら                                                                                                    | ログイン後、マイページ画面の            | の                                                   | 保存しないで戻る                                                                                                    |
| 申込履歴                                                                                                    | 【続きから】を選択してくださ            | <i>د</i> ،                                          |                                                                                                    |
| 申込番号 入試区分 申込日 支払方法                                                                                                    | 入金情報                      | 受験票                                                 | 画面一番下の【試験選択画面へ】                                                                                             |
| 241000009 推薦選抜 一時保存 -                                                                                                    | - 申込確認 続きから マンセル          | -                                                   | を選択してください。                                                                                                  |
| 新規申込手続きを行うには、                                                                                                    | 上記の申込が完了している必要があります。      |                                                     |                                                                                                    |

# 手順6 検定料の支払い

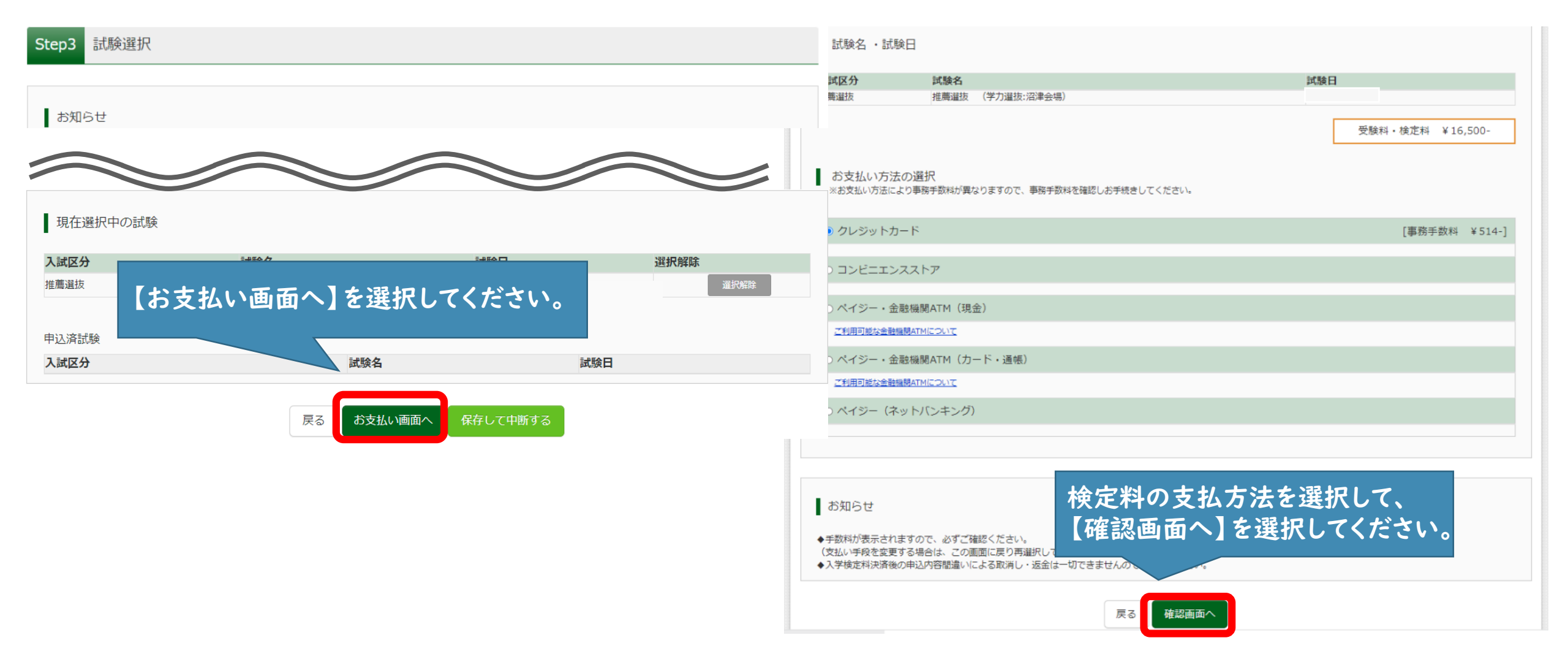

## 手順6 検定料の支払い

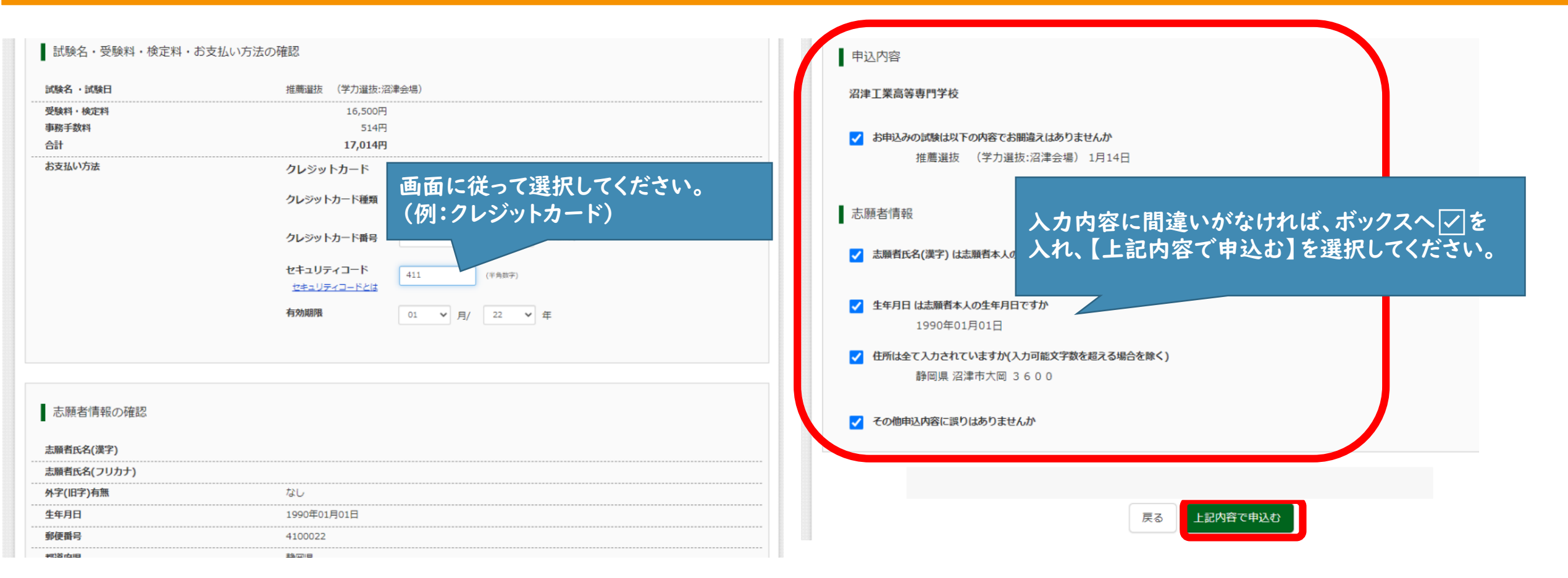

注意:原則として登録受付後に修正することはできません。

### 手順7 受験票・写真票・宛名票の印刷

#### 検定料の入金が確認されると、受験票の出力が可能になります。

| も込履歴・配信ン                                                 | メールを確認する                                                  |                                              |                                                           |                            |        |     | 試験                       | 青報                                                    |
|----------------------------------------------------------|-----------------------------------------------------------|----------------------------------------------|-----------------------------------------------------------|----------------------------|--------|-----|--------------------------|-------------------------------------------------------|
|                                                          |                                                           |                                              |                                                           |                            |        |     | 入試区分                     |                                                       |
| お知らせ                                                     |                                                           |                                              |                                                           |                            |        |     | 試験名·                     | 試験日                                                   |
| 【受験票の写真に<br>出願情報入力・検<br>印刷した「受験票<br>または、画面上(<br>顔写真をアップロ | ついて】<br>定料の支払い後、  <br>」と「写真票」の現<br>マイページ内)の書<br>ードしていただくと | 受験票・写真票・<br>真貼付欄に顔写真<br>ボタンより顔写真<br>、写真の貼付が不 | 宛名栗」の印刷が可能とな<br>(縦4cm×横3cm)を貼付<br>データをアップロードして<br>要になります。 | やります。<br>してください。<br>こください。 |        |     | ┃ ダウン<br>受験票!            | ンロード<br>PDFをダウンロードします。                                |
| 【顔写真について<br>1.最近3ヶ月<br>2.正面上半島                           | 】<br>以内撮影(カラー・F<br>時間(縦4 cm × 横 3                         | 白黒可)<br>cm)                                  |                                                           |                            |        |     | 顔写真;<br>(写真)             | を登録しておくと、受験票PDFに頗写真を表示す<br>D登録はマイページより行えます)           |
| 2. 1.4173                                                |                                                           | ciny                                         |                                                           |                            |        |     | ブラウ <sup>+</sup><br>PDFを | ゲ上でPDFを開き印刷を行うと、野線が消えたり<br>R存した後は、AdobeReaderを利用して表示・ |
| 艙用館与真を登録                                                 | する方はこちら                                                   |                                              |                                                           |                            |        |     | Adobel                   | Readerをお持ちでない方は以下リンクよりダウ                              |
| 申込履歴                                                     |                                                           |                                              |                                                           | 【文験宗】を選                    | 択してくた  | さい。 | L                        | Get Adobe<br>Acrobat Reader                           |
|                                                          |                                                           |                                              | -                                                         |                            |        |     |                          |                                                       |
| 申込番号                                                     | 入試区分                                                      | 申込日                                          | 支払方法                                                      | 入金情報                       |        | 受験票 |                          |                                                       |
| 231000003                                                | 推薦選抜                                                      | 11月24日                                       | クレジットカード                                                  | 決済完了(11月24日)               | 申込確認 - | 受験票 |                          |                                                       |
|                                                          |                                                           |                                              |                                                           |                            |        |     |                          |                                                       |

| 14,15块11月半仅                                                              |        |             |             |
|--------------------------------------------------------------------------|--------|-------------|-------------|
| 试区分                                                                      | 推薦選抜   |             |             |
| <b>験名 ・試験日</b>                                                           | 推薦選抜   | (学力選抜:沼津会場) | [ 2210104 ] |
|                                                                          |        |             |             |
| ダウンロード                                                                   |        |             |             |
| st験票PDFをダウンロードします。                                                       |        |             |             |
| 毎写真を登録しておくと、受験票PDFに頗写真を表示す<br>(写真の登録はマイページより行えます)                        | ることができ | きます。        |             |
| <sup>ブ</sup> ラウザ上でPDFを開き印刷を行うと、罫線が消えたり<br>DFを保存した後は、AdobeReaderを利用して表示・f | [ ר    | 受験票」表示】を    | :選択してください。  |
| dobeReaderをお持ちでない方は以下リンクよりダウン                                            |        | 1770        |             |
| Left Adobe<br>Acrobat Reader                                             |        |             |             |
|                                                                          |        | 「受験票」表示     |             |

### 手順7 受験票・写真票・宛名票の印刷

受験票・写真票・宛名票は、A4・カラーで印刷してください。 『受験票』は受験生が試験当日持参を、『写真票』と『宛名票』は中学校等に提出してください。

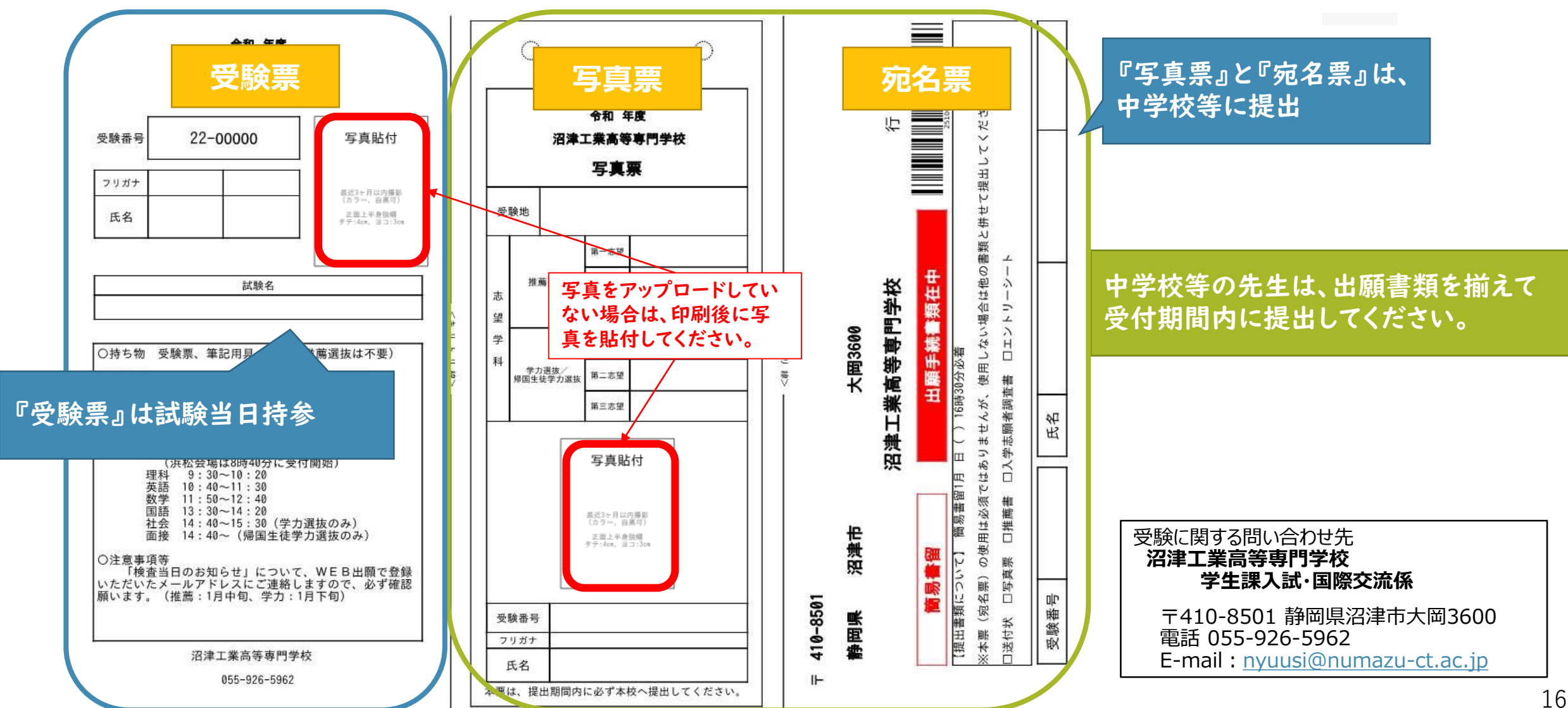